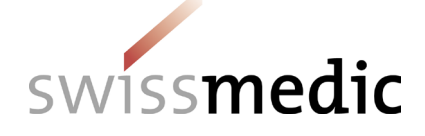

# Contents

| 1     | Objective and scope                                  | 2   |
|-------|------------------------------------------------------|-----|
| 2     | Terms, definitions, abbreviations, glossary          | 2   |
| 3     | Conditions for the use of the Swissmedic eGov Portal | 2   |
| 4     | Access to the Swissmedic eGov-Portal                 | 2   |
| 4.1   | Requirements                                         | 2   |
| 4.2   | Login                                                | 2   |
| 5     | Using the eGov-Portal                                | 3   |
| 5.1   | eGov-licences – major changes                        | 4   |
| 5.1.1 | Inbox area                                           | 4   |
| 5.2   | Submitting a notification of a major change          | 4   |
| 5.3   | Acknowledgements and notifications                   | 10  |
| 5.4   | Cancellation of change notifications                 | 10  |
| 6     | Technical details                                    | .10 |
| 6.1   | File formats                                         | .11 |
| 6.2   | Doc ID                                               | .11 |
| 7     | Support                                              | .11 |

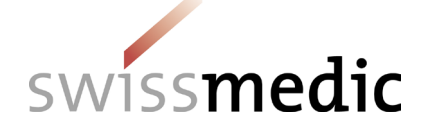

# 1 Objective and scope

This information sheet contains the basic information on the use of the Swissmedic eGov-Portal for the eGov-Service **licences – major changes** in particular.

User administrators should refer to the *Swissmedic Portal – Administrator functions* information sheet.

## 2 Terms, definitions, abbreviations, glossary

| Acceptance of               | Acknowledgement for a specific step                                |
|-----------------------------|--------------------------------------------------------------------|
| Hash algorithm, hash code   | Checksum calculated for a submission or for individual files       |
| Company reference           | Reference, your reference                                          |
| Dashboard                   | Work environment and input screen                                  |
| Delivery                    | Submission for new or current notifications                        |
| Delivery ID                 | Specific identification number of uploaded file                    |
| Doc ID                      | Identification number of transmitted file                          |
| Delivery status             | Status of a submission                                             |
| eGov                        | eGovernment                                                        |
| eGov-Service                | Individual service within the eGov-Portal                          |
| eSubmissions                | Service for entering submissions                                   |
| Inbox                       | Mailbox on the dashboard                                           |
| mTan                        | Mobile transaction number via text message                         |
| Notification                | Notification by e-mail                                             |
| Release                     | Version of the Portal software                                     |
| Subject no., subject number | Identification number for applications, corresponds to Delivery ID |
| Upload                      | The process for uploading files                                    |

### 3 Conditions for the use of the Swissmedic eGov Portal

A User Agreement with Swissmedic must be signed in order to use the Portal. For anyone wishing to use the Swissmedic eGov-Portal as a standard user, a company user administrator or account administrator must set up a new standard user account. The new user will then receive an e-mail from Swissmedic (from <u>it@swissmedic.ch</u>) with a link for setting up an initial password.

## 4 Access to the Swissmedic eGov-Portal

### 4.1 Requirements

- PC: Internet Explorer and Mozilla Firefox are tried and tested browsers
- iMAC: Mozilla Firefox (the "Safari" browser is not suitable)

### 4.2 Login

- 1. Type www.swissmedic.ch into your browser's address bar
- 2. Click the *eGov Portal (applications)* link in the top right corner, or, alternatively, type portal.swissmedic.ch into your browser's address bar and press *ENTER/OK* on the keyboard.
- 3. Menu page for the various eGov-Services: Click *Electronic reporting systems*.

QMI-Ident: I-408.AA.02-A11e / V1.0 / hba / scg / smi / 01.11.2020

Swissmedic • Hallerstrasse 7 • 3012 Bern • www.swissmedic.ch • Tel. +41 58 462 02 11 • Fax +41 58 462 02 12

2/11

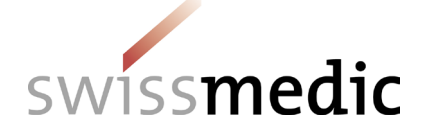

| SV         | vissmedic         | Schweizerisch<br>Institut suisse<br>Istituto svizzer<br>Swiss Agency 1 | es Heilmittelinstitut<br>des produits thérapeutiques<br>o per gli agenti terapeutici<br>for Therapeutic Products |                    | Aedien 2. pre       | eGov-Portal (Fachanwei<br>• Recht   Normer | ndungen) EIVIS DE FR<br>• Kontakt   Support<br>Q Suchbegriff(e) | IT EN<br>& Hilfe |
|------------|-------------------|------------------------------------------------------------------------|----------------------------------------------------------------------------------------------------|--------------------|---------------------|--------------------------------------------|-----------------------------------------------------------------|------------------|
| Aktuell    | Humanarzneimittel | Tierarzneimittel                                                       | Komplementär- und<br>Phytoarzneimittel                                                                           | Medizinprodukte    | Services und Listen | Über uns                                   |                                                                 |                  |
| -          | •                 | •                                                                      | •                                                                                                    | •                  | •                   | •                                          |                                                                 |                  |
| Startseite | 3. und Listen >   | Swissmedic Portal                                                      |                                                                                                    |                    |                     |                                            |                                                                 |                  |
| Melde      | elAN              | 1-Portal > MyAcco                                                      | unt 🗗 🛛 eIAM > Part                                                                                              | ner Administration | Elvis 🖉             | MESA 🗗                                     |                                                                 |                  |

4. Click CH-LOGIN (eGovernment)

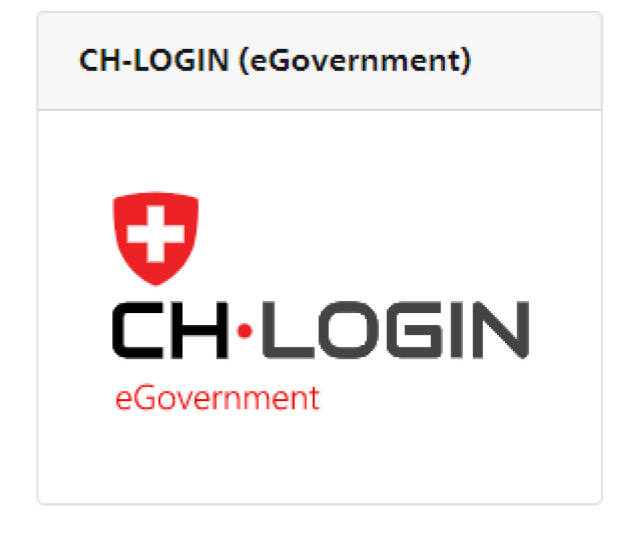

Enter your user ID and the password you previously set up. A text message containing a mobile transaction number (mTan) will then be sent to your registered mobile phone number. Enter this transaction number on the following screen in order to complete the login process. If you are logging in for the first time or if the software has been updated you must agree to the latest terms of use.

The Portal includes an option for resetting the password. Enter your registered e-mail address and the system will send a new password to that address. You should change this password immediately.

## 5 Using the eGov-Portal

This section explains the functions and processes of the Swissmedic eGov-Portal in more detail. The Portal is the central access point for additional government services, i.e. *eGov-Services*. The default language of the Swissmedic eGov-Portal is English. The information sheets are available in German, French and English.

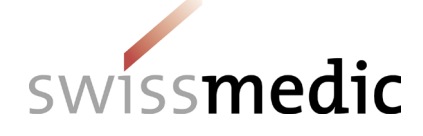

## 5.1 eGov-licences – major changes

This service will help you upload the form for notifying major changes and other documents (see 5.2.1). A dashboard (see diagram below) is provided for users:

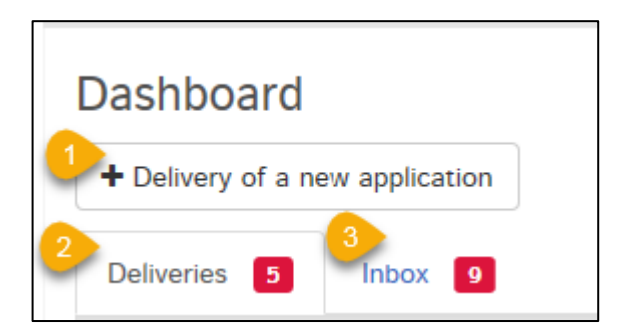

The Swissmedic eGov-Service licences – major changes offers the following options:

| 1 | Notify a new major change                      |
|---|------------------------------------------------|
| 2 | List of the most recent major changes notified |
| 3 | List of delivery confirmations and acceptances |

#### 5.1.1 Inbox area

The inbox contains submission documents (delivery confirmations and acceptances) which can be downloaded. With the filter function you can enter search terms to find a document and then download it. The *Retrieve status* function shows whether or not the documents have already been downloaded. Users of the licences – major changes service can only see documents relating to their own submissions.

## 5.2 Submitting a notification of a major change

The complete process is illustrated below by means of an example. In the *Dashboard*, click on *Delivery of a new application* to start the process. Next, use *Select service* to select *Licences* and then confirm by pressing *Next*.

| Deliveries     |                 |   |               |
|----------------|-----------------|---|---------------|
| Enter delivery | Submit delivery |   |               |
| Service        | Enter delivery  |   |               |
| Subject        | Select service  |   |               |
| Medicines      | Licences        | ~ |               |
| Delivery type  |                 |   | Cancel Next > |

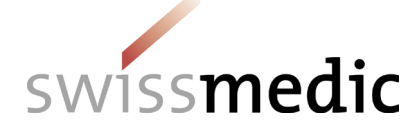

If you wish, you can enter an internal *Company reference* under *Features*. This reference will be displayed in the dashboard, in the inbox and on the *delivery confirmation* and acceptance documents as *Your reference*. The purpose of the *company reference* is purely to help users keep track of the change notification they have delivered. Under *Hash algorithm* we use message-digest algorithm 5, which is the default setting. Confirm with *Next*.

| Deliveries                 |                                      |                                                          |             |
|----------------------------|--------------------------------------|----------------------------------------------------------|-------------|
| Enter delivery             | Submit delivery                      |                                                          |             |
| Service                    | Enter delivery                       |                                                          |             |
| Medicines                  | Select service                       |                                                          |             |
| Delivery type<br>Features  | Select subject                       |                                                          |             |
| Files<br>Delivery overview | Major changes V                      |                                                          |             |
|                            | Features<br>Company reference        | Hash algorithm *                                         |             |
|                            | Muster Meldung  wesentliche Änderung | Message-Digest Algorithm 5 v<br>< Back Cancel Save and e | exit Next > |
|                            |                                      |                                                          |             |

In the next step click +*Add file* under Files. Under *Add file* select *Request form*, then use *Choose file* to select the previously completed "Form for notifying major changes" (.pdf format) and click *Upload* to upload it.

| Features                            |                              |
|-------------------------------------|------------------------------|
| Company reference                   | Hash algorithm *             |
| Muster Meldung wesentliche Änderung | Message-Digest Algorithm 5 🗸 |

|       | Files       |     |  |               |   |  |  |
|-------|-------------|-----|--|---------------|---|--|--|
| <br>- | + Add file  |     |  |               |   |  |  |
|       |             |     |  |               |   |  |  |
|       | Files       |     |  |               |   |  |  |
|       | Add file    |     |  | 1             |   |  |  |
|       | Request for | m 🔽 |  | 🗲 Choose file | Ē |  |  |
| _     | ➡ Lupload   |     |  |               |   |  |  |

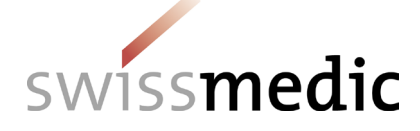

To upload documents containing information about the major change, click +*Add another file* under Files. Below *Add File* you will now see *Attachment*. If the documents to be uploaded are ZIP files, select *Attachment ZIP*. Use *Choose file* to select the required document (in .pdf format) and then upload it by pressing *Upload*. Repeat this process to upload further documents.

| Muster Meldung wesentliche Anderung Message-Digest Algorithm 5 ~   Files   Document type File name   Request form Formular_Meldung_wesentliche_Ae    Files    Add file   Attachment   Choose file    © Choose file | Company reference                   |               | Hash | algorithm *                                     |
|----------------------------------------------------------------------------------------------------|-------------------------------------|---------------|------|-------------------------------------------------|
| Files Document type Request form File name Formular_Meldung_wesentliche_Ae nderungen.pdf  Add another file  Attachment Cancel Save and exit  Lupload                                                               | Muster Meldung wesentliche Änderung |               | Mess | sage-Digest Algorithm 5 🗸                       |
| Document type File name   Request form Formular_Meldung_wesentliche_Ae<br>nderungen.pdf   + Add another file   < Back   Cancel   Save and exit   Add file   Attachment   © Choose file   ©                         | Files                               |               |      |                                                 |
| Request form Formular_Meldung_wesentliche_Ae nderungen.pdf  Add another file  Attachment  Dechoose file  Lupload                                                                                                   | Document type                       |               |      | File name                                       |
| <ul> <li>Add another file</li> <li>Add file</li> <li>Attachment →</li> <li>Choose file </li> <li>Upload</li> </ul>                                                                                                 | Request form                        |               |      | Formular_Meldung_wesentliche_Ae 👜 nderungen.pdf |
| Add file Attachment ~ E Choose file                                                                                                    | + Add another file                  |               |      |                                                 |
| Add file Attachment                                                                                                    |                                     |               |      | < Back Cancel Save and exit                     |
| Add file                                                                                                    |                                     |               |      |                                                 |
| Attachment v Choose file                                                                                                    | Add file                            |               |      |                                                 |
| 🏝 Upload                                                                                                    | Attachment ~                        | 🗲 Choose file | ₪    |                                                 |
|                                                                                                    | 🏦 Upload                            |               |      |                                                 |

During the upload, the files are automatically checked for viruses and the correct file format. However, this is not a technical validation or structural check of the documents.

The result of the file check is displayed on the screen. A green tick indicates that the upload has been successful. Depending on the size of the delivery, this step may last several seconds.

| Document type      | File name                                        | •            |
|--------------------|--------------------------------------------------|--------------|
| Request form       | Formular_Meldung_wesentliche_Ae<br>nderungen.pdf | <u>iii</u> 🗹 |
| Attachment         | WAe_Dokumentation.pdf                            | <u></u>      |
| + Add another file |                                                  | Pause al     |

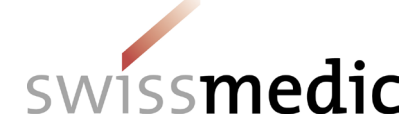

If the file check discovers an error, a red exclamation mark is displayed. Further information about the possible problem is displayed if you move the mouse cursor over the exclamation mark.

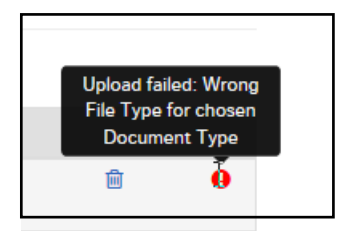

You cannot continue the process until the error has been corrected. First delete the upload containing the error by clicking the *Recycle bin* icon. You can then re-upload the corrected file.

If everything is correct, the delivery can be completed (*Next*) and handed over to the system. A *Delivery overview* with a summary of the details is displayed.

| Enter delivery            | Submit delivery                                          |                                                        |                                  |  |  |  |
|---------------------------|----------------------------------------------------------|--------------------------------------------------------|----------------------------------|--|--|--|
| Service<br>Subject        | Delivery over                                            | view                                                   |                                  |  |  |  |
| Medicines                 | Please chec                                              | k the entries below for correctness before submission. |                                  |  |  |  |
| Delivery type<br>Features | Service<br>Licences                                      |                                                        |                                  |  |  |  |
| Files                     | Subject<br>Major changes                                 |                                                        |                                  |  |  |  |
| Delivery overview         | Features                                                 |                                                        |                                  |  |  |  |
|                           | Company reference<br>Muster Meldung wesentliche Änderung |                                                        |                                  |  |  |  |
|                           | Files                                                    |                                                        |                                  |  |  |  |
|                           | Document type                                            | File name                                              | Hash                             |  |  |  |
|                           | Request form                                             | Formular_Meldung_wesentliche_Aenderungen.pdf           | 44ae6356099da0235f7e20b5020f994b |  |  |  |
|                           | Attachment                                               | WAe_Dokumentation.pdf                                  | 349e04596280919f716e9534d9d6a062 |  |  |  |
|                           |                                                          |                                                        | < Back Cancel Submit             |  |  |  |

At this point, the *checksum* generated for each upload is also displayed. This *hash code* can be used to verify that the upload was complete. For reasons of improved traceability, the checksum is also shown on the acknowledgements sent by the Portal.

Should you need to make changes, you can still correct any mistakes by clicking the *Back* button. If everything is correct, press the *Submit* button to complete the process.

A message confirming the successful submission is then displayed.

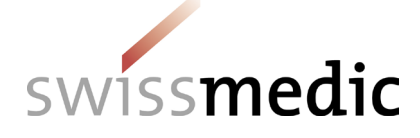

#### Submitted delivery

| The application                            | n was successfully submitted. You can find the corresponding o | lelivery confirmation in your inbox. |           |
|--------------------------------------------|----------------------------------------------------------------|--------------------------------------|-----------|
| Delivery ID<br>100010022146                |                                                                |                                      |           |
| Service<br>Licences                        |                                                                |                                      |           |
| Subject<br>Major changes                   |                                                                |                                      |           |
| Features                                   |                                                                |                                      |           |
| Company reference<br>Muster Meldung wesent | iche Änderung                                                  |                                      |           |
| Files                                      |                                                                |                                      |           |
| Document type                              | File name                                                      | Hash                                 |           |
| Request form                               | Formular_Meldung_wesentliche_Aenderungen.pdf                   | 44ae6356099da0235f7e20b5020f994b     | 1         |
| Attachment                                 | WAe_Dokumentation.pdf                                          | 349e04596280919f716e9534d9d6a062     |           |
|                                            |                                                                |                                      | Dachboard |

The delivery will remain in the Deliveries area while it is being processed.

The delivery confirmation has been created, and the delivery status is set to *Transmitted*. It may take several minutes to transmit the data.

Once this process is complete and the documents have been transmitted, the acceptance of delivery will be created and the delivery status on the *Dashboard* will be changed to *Accepted*.

Delivery status provides information on the processing status.

The following statuses are possible:

| Status      | Meaning                             |  |  |
|-------------|-------------------------------------|--|--|
| Paused      | Delivery has been saved temporarily |  |  |
| Processing  | Delivery is in progress             |  |  |
| Transmitted | Delivery has been sent              |  |  |
| Accepted    | Delivery has been accepted          |  |  |

The magnifier icon under *Functions* can be used to obtain a detailed view of the delivery.

| Dashboard       | k                 |                 |                       |                              |              |                     |                      |                    |           |
|-----------------|-------------------|-----------------|-----------------------|------------------------------|--------------|---------------------|----------------------|--------------------|-----------|
| + Delivery of a | a new application | 🗞 New delive    | ry link               |                              |              |                     |                      |                    |           |
| Ongoing applic  | ations 0 N        | ly deliveries 3 | External deliveries 0 | Upcoming milestones 0        | Products Int | OX 6                |                      |                    |           |
| Delivery ID Y   | our Reference     | Service / Subje | ct Delivery type      | Auth./Case Name of medic no. | ine          | Last<br>updated at  | Last updated<br>from | Delivery<br>status | Functions |
| 100010022146 N  | Muster Meldung w. | Licences/Major  | changes               |                              |              | 15.10.2020<br>16:34 | CHL1020100274        | Transmitted        | Q 🗋       |
|                 |                   |                 |                       |                              |              |                     |                      |                    |           |

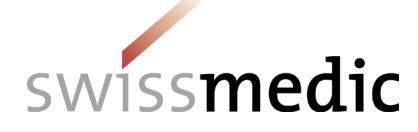

All the information about the submission is summarised in the *delivery details*. The submitted documents and the two acknowledgements (delivery confirmation and acceptance of delivery) can be downloaded as PDFs. The acknowledgements are also placed in the inbox.

| Delivery details                                                                                                    |              |
|----------------------------------------------------------------------------------------------------|--------------|
| Delivery ID 100010022146 Application No. Company/User No. 10025                                                                                                    | 57           |
| Dok ID 0010197071 Application Company/User Bauso                                                                                                    | h_Lomb_Swiss |
| Service Licences Application category                                                                                                    | 1002557      |
| Subject Major changes Delivery Type                                                                                                    |              |
| Medicines                                                                                                    |              |
| Features<br>Company reference Muster Meldung Hash algorithm MD5<br>wesentliche<br>Änderung                                                                                                    |              |
| Submitted files                                                                                                    |              |
| File name         Document type         Structure format         eCTD dossier         File Status                                                                                                    | Functions    |
| WAe_Dokumentation.pdf Attachment Valid                                                                                                    | <u>*</u>     |
| Formular_Meldung_wesentliche_Aenderungen.pdf Request form Valid                                                                                                    | *            |
| OutDok       Subject       Subject no. +       Your reference       Name of       Document type       File name       Received       Retring         ID +       +       e       Medicine +       +       on +       on +       on + | eved Func.   |
| Delivery         100010022146         Muster Meldu         Delivery         100010022146_SENT_         15.10.2020           Q         ng         Confirmation         20                                                            | *            |
| Delivery         100010022146         Muster Meldu         Acceptance of<br>delivery         100010022146_ACCE         15.10.2020                                                                                                   | <u>*</u>     |

In addition, an e-mail will be sent to the user's registered correspondence e-mail address.

Swissmedic Licences: Muster Meldung wesentliche Änderung Posteingang ×

noreply-a@swissmedic.ch 16:36 (vor 19 Minuten)

QMI-Ident: I-408.AA.02-A11e / V1.0 / hba / scg / smi / 01.11.2020

9/11

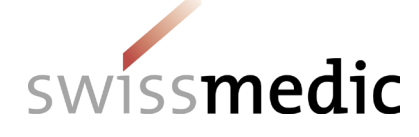

Dear Sir or Madam,

Swissmedic has uploaded a document to your account:

You can download this document to your computer by logging in to the Swissmedic portal.

Service: Licences Subject: Major changes Your reference: Muster Meldung wesentliche Änderung

This email has been automatically generated. Never reply to this sender address.

Best Regards,

Swissmedic - Swiss Agency for Therapeutic Products

Swissmedic will then start to process the major changes.

#### 5.3 Acknowledgements and notifications

During the delivery process, the Portal automatically issues acknowledgements or notifications containing important information on status, errors or confirmations, for example.

When a change notification is submitted, the Portal automatically creates acknowledgements for each step. These acknowledgements can be downloaded on the dashboard under the specific delivery and in the inbox.

The acknowledgement types are as follows:

- Delivery confirmation → Portal has received documents
- Acceptance of delivery → Portal has accepted the delivery and forwarded it to the specialist department for assessing and processing
- Denial of acceptance  $\rightarrow$  Portal cannot process documents

These acknowledgements are generated immediately, as soon as the delivery has reached a certain status. Depending on the size and general input volume, this usually occurs within a maximum of 10 hours.

The acceptance of delivery constitutes acknowledgement of receipt.

#### 5.4 Cancellation of change notifications

Once the notification has been transmitted by clicking *Submit* in the Delivery overview, it can no longer be cancelled. A fee will be charged for the assessment if you do not send an e-mail to the following address with the subject "Withdrawal of change notification" within 24 hours: <u>Inspectorates@swissmedic.ch</u>.

### 6 Technical details

The following section addresses certain technical details.

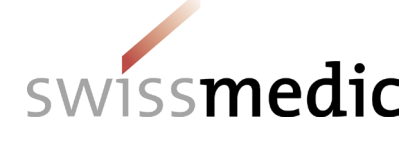

## 6.1 File formats

| Document type | Authorised file formats | Size                                                      |
|---------------|-------------------------|-----------------------------------------------------------|
| Request form  | PDF                     | Max. 10 MB                                                |
| Attachment    | PDF                     | Max. 100 MB or max. 1 zip file<br>containing max. 1500 MB |

# 6.2 Doc ID

A Doc ID is created for every submission. In case of doubt or if an unexpected problem is encountered with the Portal, Swissmedic can verify on the basis of the Doc ID number if a submission has been received. The Doc ID is displayed as soon as the acceptance of delivery acknowledgement has been created.

The number can be seen in the delivery details and in the acceptance of delivery acknowledgement.

## 7 Support

E-mail: it@swissmedic.ch

Phone: +41 (0)58 462 06 00

www.swissmedic.ch/gate-support

Support is available on weekdays between 7.30 a.m. and 5.30 p.m.